# User Guide to get started in FinAcct Accounting

 After successful login, users get dashboard page where they can check all business summary metrics like Income, Expense, Balance, Tax payable etc.

| ≡ <u>⊼</u>                 | From 01/04/2019 |                 | To 07/04/2020 | H              | Show         |                    |
|----------------------------|-----------------|-----------------|---------------|----------------|--------------|--------------------|
| Bashboard      Transaction | 0<br>1,07,85    | Rs.<br>5,313.57 | 30,54         | Rs.<br>,001.67 | €<br>77,31,  | Rs.<br>311.89      |
| Import                     | View Details    | Ð               | View Details  | Expenses       | View Details | <b>e</b>           |
| 🏴 Report                   |                 |                 |               |                |              |                    |
| ₩ Masters                  | 800000          |                 |               | ٨              |              | Revenue<br>Expense |
|                            | 600000          |                 |               |                |              |                    |
|                            | 400000          |                 |               |                |              |                    |
|                            | 200000          |                 |               |                |              |                    |

Users should first setup necessary master like Company Profile, Transaction Voucher Prefix, TDS setting etc. Before proceeding to transactions, user should make sure that necessary ledger group, sub group and ledgers are setup and bank account details are also created in accounting masters.

Users should follow the link Accounting->Master-

>Company and Accounting->Master->Company TDS and update the above details.

| Name                              |              |         | Address     |                 | Country              |   |
|-----------------------------------|--------------|---------|-------------|-----------------|----------------------|---|
| Raies                             | sh & Company |         | Bangalore   |                 | India                | * |
| State                             |              |         | *Phone      |                 | Email                |   |
| Tam                               | il Nadu      |         | 04424589631 |                 | rajesh@peacksoft.com |   |
| Regist                            | ration No    |         | Currency    |                 | Invoice Reference    |   |
| Regis                             | stration     |         | Rupee       | •               | Automatic            | • |
| Item C                            | ode          |         | Item Prefix |                 |                      |   |
| Man                               | ual          | •       |             |                 |                      |   |
| Compa                             | iny Type     |         | PIN         |                 |                      |   |
| Trad                              | ing          | •       | 123456      |                 |                      |   |
| PAN N                             | D            |         | TAN No      |                 | GSTN No              |   |
| PKST                              | FR0123L      |         | 0124575232  |                 | 33AAACH6188F1ZM      |   |
| Not Applicable                    | *            | 0       |             | Sand            | lbox v               |   |
| SST Applicable                    |              | EWB u   | sername     | EWB p           | assword              |   |
| Applicable                        | •            | INSS    | DHAMMID     | 41952           | 284248               |   |
| em Tax                            |              | Invoice | Auto Email  | Bank T          | ransaction Ref       |   |
| Not Applicable                    | •            | No      | *           | Invoi           | ce 🔻                 |   |
| earch Start Date                  |              | Report  | Sorting     |                 |                      |   |
| 04/01/2019                        |              | Desc    | cending v   |                 |                      |   |
| Y Start Date                      |              |         |             |                 |                      |   |
| 04/01/2020                        |              |         |             |                 |                      |   |
| Contact                           | Person       |         |             |                 |                      |   |
|                                   |              | Docian  | ation       | Country         | y                    |   |
| ontact Person                     |              | Design  |             |                 |                      |   |
| Contact Person<br>Rajesh          |              | Sales   | ;           | India           | •                    |   |
| Contact Person<br>Rajesh<br>itate |              | Sales   |             | India<br>Contac | ▼<br>t Address       |   |

| PIN           |         | Phone       | Email              |
|---------------|---------|-------------|--------------------|
| 0             |         | 9845167247  | 0                  |
| PAN           |         |             |                    |
| 0             |         |             |                    |
| Payroll I     | Details |             |                    |
| ESIC Est code |         | ESIC Rate   | ESIC Cutoff Amount |
| 123456789     |         | 004.75      | 21000              |
| PF Est Code   | PF No.  | PF Rate     | PF Cutoff          |
| 123456        | 555,Mu  | mbai 012    | 12000              |
| Salary Bank   |         | Bank Branch | Bank Address       |
| HDFC Bank     |         | Mumbai      | Mumbai             |

Company TDS details setting is needed for TDS ledger definition and TDS filing.

| Deductor Type:    | TDS Payable GL                                        | TDS Payable (Salary) GL |
|-------------------|-------------------------------------------------------|-------------------------|
| Company           | TDS Payable on Salary     TDS on Professional Charges | TDS Payable on Salary V |
|                   | ZL5768054<br>ZL5768054 Int                            |                         |
| TDS Receivable GL | Country                                               | Income Tax Rate         |
| TDS Receivable    | Choose a Country:     V                               |                         |
| TDS Section       | TDS Circle                                            | Profit & Loss GL        |
|                   |                                                       | PL Account 🔹            |
| Deferred Tax      | TDS Payable GL (for GST)                              |                         |
| Vac               | TDS Pavable                                           |                         |

Company Transaction prefix configuration setup is shown below.

# Transaction Reference Prefix

| Common Prefix:       | Bank Payment:    | Bank Deposit:          | Cash Payment:     |
|----------------------|------------------|------------------------|-------------------|
| RAJ                  | RAJ_PMT          | RAJ_RCP                | RAJ_CASH          |
| Journal:             | Service Invoice: | Input Service Invoice: | Contra:           |
| RAJ_JRN              | RAJ_SVC          | RAJ_INSVC              | RAJ_CON           |
| Purchase Indent:     | Purchase Order:  | GRN:                   | Purchase Invoice: |
| RAJ_PI               | RAJ_PO           | RAJ_GRN                | RAJ_PINV          |
| Quotation/ Proforma: | Sales Order:     | Sales Delivery:        | Sales Invoice:    |
| RAJ_SQ               | RAJ_SO           | RAJ_SD                 | RAJ_SINV          |
| Credit Note:         | Debit Note:      | Manufacturing:         |                   |
| RAJ_CN               | RAJ_DN           | RAJ_MNF                |                   |
| Goods Delivery:      | Goods Return:    |                        |                   |
| RAJ_GD               | RAJ_GR           |                        |                   |

# Transaction Ledger Setup:

Ledger Group and Sub group master creation is shown below.

|           | Chart Group:    | New Group 🔻         |  |
|-----------|-----------------|---------------------|--|
| New Group |                 |                     |  |
|           | Group Name: *   | Enter Group Name    |  |
| F         | Parent Group: * | Select Parent Group |  |

Ledger master can be manually created in the following way. To create ledgers under given groups/sub groups, please follow Accounting->Master->Ledger Accounts and save the required details like name, account group and opening balance

| CL Code:         | Now Account  | - |  |
|------------------|--------------|---|--|
| GL Coue.         | New Account  | • |  |
|                  |              |   |  |
| Account Name: *  |              |   |  |
| Account Humor    |              |   |  |
| Account Group: * | Select Group | • |  |
| Opening Balance: | 0.0          | • |  |
| Current Year     | Var          | • |  |
| Ledger Sync:     | 105          | - |  |

#### Bank Account master Setup:

Users need to setup these masters to add Bank Transactions into the books. Please follow the link Accounting->Master->Bank Account

# Bank Account Setting

| Туре:                | Currency: *                                                       |
|----------------------|-------------------------------------------------------------------|
| Current Account 🔹    | Select Currency 🔻                                                 |
| Bank Name: *         | Opening Balance:                                                  |
| Enter Your Bank Name | Enter Opening Balance                                             |
| A/C Number: *        | IFSC Code:                                                        |
| Enter Account No     | Enter IFSC Code                                                   |
| //                   |                                                                   |
|                      | Type:<br>Current Account  Bank Name: Anc Number: Enter Account No |

| Account Name           | Bank                | A/C Number      | Bank Address | Balance   | Edit | Delete |
|------------------------|---------------------|-----------------|--------------|-----------|------|--------|
| YES BANK               | YES BANK            | 796249106       | JAYANAGAR    | 10,000.00 | ß    | â      |
| Indian Current Account | Indian Bank         | 102457852       | Chennai      | 0.00      | ß    | â      |
| Vijaya Current Account | Vijaya Bank         | 20774581220     | Chennai      | 0.00      | ß    | â      |
| HDFC Current Account   | HDFC Bank           | 01254578920     | 0            | 0.00      | ß    | â      |
| Union                  | Union               | 182371092738347 | mmm          | 1,200.00  | ß    | â      |
| Panjab National Bank   | Naveen              | 120154          | Bangalore    | 0.00      | ß    | â      |
| Sahara Bank2           | Sahara Bank2        | 1800123588      | Bangalore    | 58,000.00 | G    | â      |
| AXIS Current Account   | AXIS Bank           | 2154862052      | Chennai      | 0.00      | ß    | â      |
| KOTAK Current Account  | Kotak Mahindra Bank | 5710896523      | Chennai      | 0.00      | G    | â      |

Save

Cancel

Add the necessary details and save it. Please don't forget to add the associated ledger accounts as mentioned in ledger setup and link to it in the GL Code section of account masters

#### Vendor and Customer Setup:

These details are needed in Service Invoice and Input Service invoice. The Vendor and Customer management are done from the link of Accounting-

>Master->Party->Supplier and Accounting->Master->Party->Customer respectively. The below is the screenshot of vendor as well as customer setup.

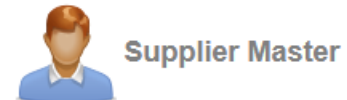

| Name: *            | Authorised Person: * | Vendor Type:              |
|--------------------|----------------------|---------------------------|
|                    |                      | Domestic •                |
| PAN No: *          | G STIN No:*          |                           |
| Currency:          | Bank Account No:     | Country: *                |
| Rupee              | •                    | Choose a Country 🔹        |
| Bank Name:         | IFSC Code:           | Account Type:             |
|                    |                      | Current Account 🔻         |
| Туре:              | Opening Balance:     | Payment Terms:            |
| Company            | ▼ 000                | Due 15th Of the Following |
| Contact: *         | Email: *             | Contact Person: *         |
| Mailing Address:   | State:*              | General Notes:            |
|                    |                      | T                         |
| Rating (out of 5): | //                   | <i>h</i>                  |
| 005                |                      |                           |

Save Cancel

# 😨 Customer Master

| Name *            | Туре                        | Address *      |
|-------------------|-----------------------------|----------------|
|                   | Domestic •                  |                |
| PAN No *          | G STIN No *                 | Currency       |
|                   |                             | Rupee •        |
| Opening Balance   | Payment Terms               |                |
| 000               | Due 15th Of the Following 🔹 |                |
| Country           | Customer Type               | Email          |
| Choose a Country: | ▼ Company ▼                 |                |
| State             | Payment Terms&Condition     | Invoice Email  |
|                   | ▼                           | No 🔻           |
|                   |                             |                |
| Invoice SMS       | Mobile *                    | Contact Person |
| No                | <b>v</b>                    |                |
| IEC No            | Add Supplier                |                |
|                   | No                          |                |

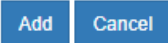

## Tax Types:

FinAcct defines and uses 15 types of GST (5 each in SGST, CGST, and IGST for different possible rates of 0%, 5%, 12%, 18%, 28%) to be used in output (Sales of Goods and Service) and input (Purchase of Goods and Input Service) Invoice.

FinAcct creates all these tax types automatically with their rates and associated input and output ledgers. These tax types are created for every user.

These tax types are associated with inventory items and service detail master. When inventory stocks and service details are setup, these tax types are selected manually or from backend based on their tax rates. Below is the screenshot of the accounting tax types.

### Service Master:

Service Details need to be created. The prerequisite to adding Service Invoice, is the Service details configuration which is done by following the link Accounting -> Master - > Service Details. The same can be done by New Service button in the Service Invoice page.

Description field is the long description of the selected category. Three tax type fields are based on the tax rate of the given service.

The following screenshot shows how to setup service details.

| Category                |             |                                    |          |                           |   |
|-------------------------|-------------|------------------------------------|----------|---------------------------|---|
| Construction services o | f single dv | velling or multi dewlling or multi | -storied | residential buildings 🔹 🔻 |   |
| Description             |             |                                    |          |                           |   |
|                         |             |                                    |          |                           |   |
|                         |             |                                    |          |                           | 2 |
| SGST Tax Type           |             | CGST Tax Type                      |          | IGST Tax Type             |   |
| Select Tax Type         | *           | Select Tax Type                    | •        | Select Tax Type           |   |
| GST Type                |             |                                    |          |                           |   |
| With Pata               |             |                                    |          |                           |   |

Transaction Service Invoice:

The following is the screenshots of the service invoice.

| Customer *                    |                    | Date                                        | Due Date          | e *         |               |
|-------------------------------|--------------------|---------------------------------------------|-------------------|-------------|---------------|
| Select Cu                     | stomer v           | 04/16/2020                                  |                   | F           | etch          |
| Customer R                    | deference *        | Туре                                        | TDS Rat           | e(%)        |               |
|                               |                    | Domestic                                    | TDS N             | Not Apj 🔻   |               |
| New Servi                     | се                 |                                             |                   |             | + 4           |
| New Servi<br>Sr.<br>No.       | ce<br>SAC Code     | Service Item *                              | Ledger            | Description | + A<br>Amount |
| New Servi<br>Sr.<br>No.<br>1. | SAC Code<br>997134 | Service Item •<br>Motor vehicle insurance • | Ledger<br>Sale: v | Description | + A<br>Amount |
| New Servi<br>Sr.<br>No.<br>1. | SAC Code<br>997134 | Service Item •<br>Motor vehicle insurance v | Ledger<br>Sale: V | Description | + A<br>Amount |
| New Servi<br>Sr.<br>No.<br>1. | SAC Code<br>997134 | Service Item •<br>Motor vehicle insurance v | Ledger<br>Sale: V | Description | + /           |

Before Service invoice is used, user should create required Customer masters as mentioned vendor and customer setup. User also should create the sales ratewise ledgers under group called "Revenue from operations" where service income can be credited to.

#### Input Service Invoice:

The transaction is for consuming service just like purchase of service. Like Service Invoice, it needs to add service item and fill the amount against each item to complete the process of invoice.

User should create required vendor/supplier master as mentioned in Vendor and customer setup. User also should create the purchase rate-wise ledgers under group called "Purchase stock in trade".

| Supplier *   |           | Date              |            | Due Date *        |    |               |       |
|--------------|-----------|-------------------|------------|-------------------|----|---------------|-------|
| Biocon Itd   | •         | 04/16/2020        | 04/16/2020 |                   | Ge | Get Reference |       |
| Supplier Inv | oice No * | Туре              |            | Invoice Reference |    |               |       |
|              |           | Domestic          | •          |                   |    |               |       |
|              |           |                   |            |                   |    |               | + Add |
| Sr. No       | SAC Code  | Description *     |            | Ledger            |    | Amount        | De    |
| 1            | 995473    | Painting services | ,          | Purchase 18%      | •  | 25000         |       |
| Memo         |           |                   |            |                   |    |               |       |
|              |           |                   |            |                   |    |               |       |
|              |           |                   | -11        |                   |    |               |       |
|              |           |                   |            |                   |    |               |       |
|              |           |                   |            |                   |    |               |       |

## 📑 Input Service Invoice

#### Journal Transaction:

Most of the accounting transactions are in the form Journal transactions which always involves two entries of debit and credit with same amount associated with two corresponding ledgers.

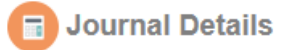

| Date:              | Reference No:          |              |                |
|--------------------|------------------------|--------------|----------------|
| 04/16/2020         |                        | Fetch        |                |
| Туре:              | Attachment:            |              |                |
| TDS Not Applicable | Choose File No filhose | n            |                |
|                    |                        |              | + Add Item     |
| Ledger             | Debit                  | Credit       | Delet          |
| 12500              | ▼ 000                  | 000          | Û              |
| 12500              | ▼ 000                  | 000          | Û              |
|                    |                        | +Cost Center | +Profit Center |
| Cost Center        | Amount                 | Narration    | Delet          |
| emo:               |                        |              |                |
|                    | 17                     |              |                |
|                    |                        |              | Save Canc      |

# Expense Management:

Instead of configuring expense in the form of Journal Transactions, direct expense amount incurred towards party can be provided in the form of simple transaction form is done via expense transaction as shown below.

| Date:              | Reference No: |       |  |
|--------------------|---------------|-------|--|
| 04/17/2020         |               | Fetch |  |
| Expense:           | Amount:       |       |  |
| Office expenses    | 25000         |       |  |
| Payable To:        | Memo:         |       |  |
| Anitha enterprises | •             |       |  |

#### **Transactions Report**:

This shows all types of transaction supported in FinAcct. The link to show the above report is at Accounting -> Report -> Transaction. The report can be queried by transaction type, Date range. Each transaction entry gives the option to manage (edit, delete) them and they can be exported in PDF format. The report has the capability of searching transaction by reference no or any keywords in the memo/narration of it.

The sample screenshot of the transaction report is shown below.

| Date           | Туре                    | Ref                | Amount      | Ledgers | Status | Person          | Memo | Approve  | More  |
|----------------|-------------------------|--------------------|-------------|---------|--------|-----------------|------|----------|-------|
| 16 Apr<br>2020 | Supplier Invoice        | RAJ_PINV/2020/6077 | 41,820.00   | 8       | OK     | Raman           |      | Approved | :     |
| 15 Apr<br>2020 | Customer Credit<br>Note | RAJ_CN/2020/124    | 1,83,195.00 | 14      | OK     | SAR             |      | Approved | :     |
| 15 Apr<br>2020 | Sales Invoice           | RAJ_SINV/2020/958  | 62,235.00   | 14      | OK     | SAR             |      | Approved | :     |
| 15 Apr<br>2020 | Sales Invoice           | RAJ_SINV/2020/957  | 8,960.00    | 4       | ОК     | SAR             |      | Approved | × Del |
| 15 Apr<br>2020 | Sales Invoice           | RAJ_SINV/2020/955  | 35,630.00   | 9       | OK     | R.K Traders     |      | Approved | S Rep |
| 14 Apr<br>2020 | Supplier Invoice        | RAJ_PINV/2020/6076 | 7,840.00    | 3       | ОК     | Govind          |      | Approved | ÷     |
| 10 Apr<br>2020 | Inventory<br>Adjustment |                    | 1,500.00    | 3       | Failed |                 |      | Ø        | :     |
| 11 Mar<br>2020 | Customer Credit<br>Note | RAJ_CN/2020/952    | 6,700.00    | 4       | ОК     | Dell co pvt ltd |      | Approved | :     |

When amount column value is clicked on, it shows the ledger wise debit credit transactions in it as shown below.

| General Ledger Transaction Details |                        |            |           |         |  |  |  |  |  |  |
|------------------------------------|------------------------|------------|-----------|---------|--|--|--|--|--|--|
| Ledger Transaction                 | n Reference            | Date       | Pers      | on/Item |  |  |  |  |  |  |
| 20559                              | 20559                  | 15/04/2020 | R.K       | Traders |  |  |  |  |  |  |
|                                    |                        |            |           |         |  |  |  |  |  |  |
| Account Code                       | Account Name           | Debit      | Credit    | Memo    |  |  |  |  |  |  |
| 2931                               | Output Freight Tax     |            | 150.00    |         |  |  |  |  |  |  |
| 7135                               | Discount On Sales      | 3,000.00   |           |         |  |  |  |  |  |  |
| 8934                               | Output Freight Charges |            | 3,000.00  |         |  |  |  |  |  |  |
| 7619                               | R.K Traders            | 32,630.00  |           |         |  |  |  |  |  |  |
| 5109                               | Sales GL               |            | 8,000.00  |         |  |  |  |  |  |  |
| 5109                               | Sales GL               |            | 9,000.00  |         |  |  |  |  |  |  |
| 9784                               | Output GL CGST 12%     |            | 1,740.00  |         |  |  |  |  |  |  |
| 9468                               | Output GL SGST 12%     |            | 1,740.00  |         |  |  |  |  |  |  |
| 5109                               | Sales GL               |            | 12,000.00 |         |  |  |  |  |  |  |
|                                    | Total                  | 35,630.00  | 35,630.00 |         |  |  |  |  |  |  |

#### Ledger wise transactions report:

This report gives the detailed option to check all the transactions entered on a given ledger between any given date range and check their data validity so that company compliance report like balance sheet and profit & loss can be verified. The following screenshot is the sample report for a given ledger

| Account                 |             | From                |                | То         |          |          |                |              |
|-------------------------|-------------|---------------------|----------------|------------|----------|----------|----------------|--------------|
| All Accounts            | ;           | ▼ 04/01/2019        |                | 04/16/2020 |          |          |                |              |
| Min                     |             | Max                 |                | Format     |          |          |                |              |
| 0.0                     |             | 0.0                 |                | Excel      | •        |          |                |              |
| Show                    |             | Report              |                |            |          |          |                |              |
|                         |             |                     |                |            |          |          |                |              |
|                         |             |                     |                |            |          |          |                |              |
|                         |             |                     |                |            |          |          | Entries 1 - 50 | 0 of 742 Nex |
| Туре                    | Trans<br>No | Ref                 | Date           | Party      | Debit    | Credit   | Memo           | More         |
| Supplier Invoice        | 6077        | RAJ_PINV/2020/6077  | 16 Apr<br>2020 | Raman      | 2,160.00 |          |                | •            |
| Customer Credit<br>Note | 154         | RAJ_CN/2020/154     | 15 Apr<br>2020 | SAR        | 9,240.00 |          |                | •            |
| Sales Invoice           | 20561       | RAJ_SINV/2020/20561 | 15 Apr<br>2020 | SAR        |          | 2,760.00 |                | •            |
| Sales Invoice           | 20560       | RAJ_SINV/2020/20560 | 15 Apr         | SAR        | 8,960.00 |          |                | :            |

## Bank Transactions:

It records all bank payment and receipt transactions as shown below.

| Date        | Туре         | Trans No | Invoice          | From                 | То                   | Debit     | Credit   | Balance   | More |
|-------------|--------------|----------|------------------|----------------------|----------------------|-----------|----------|-----------|------|
| 16 Mar 2020 | Bank Deposit | 29475    | 00154            | R.K Traders          | YES BANK             | 11,200.00 |          | 11,200.00 | :    |
| 12 Mar 2020 | Bank Deposit | 29456    | RAJ_SVC/2019/727 | R.K Traders          | Panjab National Bank | 2,240.00  |          | 13,440.00 | :    |
| 11 Mar 2020 | Contra       | 19195    |                  | YES BANK             | CANARA BANK          | 1,500.00  |          | 14,940.00 | :    |
| 11 Mar 2020 | Contra       | 19195    |                  | YES BANK             | CANARA BANK          |           | 1,500.00 | 13,440.00 | :    |
| 11 Mar 2020 | Bank Payment | 59886    | 0001             | YES BANK             | Milan                |           | 1,200.00 | 12,240.00 | :    |
| 11 Mar 2020 | Bank Payment | 59885    | 0001             | YES BANK             | Milan                |           | 1,500.00 | 10,740.00 | •    |
| 11 Mar 2020 | Bank Deposit | 29455    | RAJ              | Sunrise              | YES BANK             | 840.00    |          | 11,580.00 | :    |
| 23 Feb 2020 | Bank Payment | 59881    | RAJ              | Panjab National Bank | Deepak Marbels       |           | 9,034.00 | 2,546.00  | :    |
| 13 Feb 2020 | Bank Payment | 59880    |                  | CANARA BANK          | Keerthi              |           | 100.00   | 2,446.00  | :    |

# Company Balance sheet:

To get the report please follow the link **Accounting -> Report -> Balance Sheet** The below is the screenshot of the above report.

| Particulars                    | Notes<br>No. | 16 Apr, 2020 | 31 Mar,<br>2020 |
|--------------------------------|--------------|--------------|-----------------|
| I. EQUITY AND LIABILITIES      |              |              |                 |
| (1) Shareholder fund           |              | 1,15,702.00  | 2,28,202.00     |
| Share Capital                  |              | 0.00         | 0.00            |
| Reserves and surplus           | 1            | 1,15,702.00  | 2,28,202.00     |
| (2) Non-current Liabilities    |              | 25,85,404.00 | 26,72,614.00    |
| Long-term borrowings           | 2            | 25,85,404.00 | 26,72,614.00    |
| Deferred tax liabilities (Net) |              | 0.00         | 0.00            |
| Other Long term liabilities    |              | 0.00         | 0.00            |
| Long-term provisions           |              | 0.00         | 0.00            |
| (3) Current Liabilities        |              | 19,76,856.00 | 19,90,361.00    |
| Short-term borrowings          |              | 0.00         | 0.00            |
| Trade Payables                 | 3            | 21,53,172.00 | 21,53,172.00    |
| Other current liabilities      |              | 0.00         | 0.00            |
| Short-term provision           | 4            | 1,76,316.00  | 1,62,811.00     |
| Total Equity And Liabilities   |              | 4,92,847.00  | 4,54,052.00     |

|                        | Schedule of BS (Equity And Liabilities) | Show | *Format: | Excel •      | Schedule     |
|------------------------|-----------------------------------------|------|----------|--------------|--------------|
| II. ASSETS             |                                         |      |          |              |              |
| (1) Non-current Assets |                                         |      |          | 13,45,000.00 | 13,45,000.00 |
|                        | Tangible assets                         |      | 5        | 6,95,000.00  | 6,95,000.00  |
|                        | Intangible assets                       |      | 6        | 6,50,000.00  | 6,50,000.00  |
|                        | Capital work-in-progress                |      |          | 0.00         | 0.00         |
|                        | Non-current investments                 |      |          | 0.00         | 0.00         |
|                        | Deferred tax assets (net)               |      |          | 0.00         | 0.00         |
|                        | Long-term loans and advances            |      |          | 0.00         | 0.00         |
|                        | Other non-current assets                |      |          | 0.00         | 0.00         |
| (2) Current Assets     |                                         |      |          | 81,500.00    | 81,475.00    |
|                        | Current Investments                     |      |          | 0.00         | 0.00         |
|                        | Inventories                             |      |          | 0.00         | 0.00         |
|                        | Trade receivables                       |      |          | 0.00         | 0.00         |
|                        | Cash and cash equivalents               |      | 7        | 81,175.00    | 81,175.00    |
|                        | Cash in Hand                            |      |          | 0.00         | 0.00         |
|                        | Short-term loans and advances           |      |          | 0.00         | 0.00         |
|                        | Other current assets                    |      | 8        | 325.00       | 300.00       |
|                        | Total Assets                            |      |          | 14,26,500.00 | 14,26,475.00 |
|                        | Schedule of BS (Assets) Show            |      | *Format: | Excel •      | Schedule     |

# Company Profit & Loss Report:

To get the report please follow the link **Accounting -> Report -> Profit & Loss** The below is the screenshot of the above report.

| Particulars                                          | Notes<br>No. | 16 Apr, 2020 | 31 Mar,<br>2020 |
|------------------------------------------------------|--------------|--------------|-----------------|
| I. INCOME                                            |              |              |                 |
| (1) Stock Adjustments                                |              | 0.00         | 0.00            |
| Closing Stock                                        |              | 0.00         | 0.00            |
| (2) Operations Revenue                               |              | 68,000.00    | 20,65,729.00    |
| Revenue from operations                              | 1            | 68,000.00    | 20,65,729.00    |
| (3) Other Income                                     |              | 0.00         | 20,535.00       |
| Other Income                                         |              | 0.00         | 20,535.00       |
| Income from Property                                 |              | 0.00         | 0.00            |
| Income from other source                             |              | 0.00         | 0.00            |
| II. Total Income                                     |              | 68,000.00    | 20,86,264.00    |
| III. EXPENSE                                         |              |              |                 |
| (1) General & Administrative expenses                |              | 0.00         | 0.00            |
| (2) Raw Materials                                    |              | 0.00         | 0.00            |
| Opening Stock                                        |              | 0.00         | 0.00            |
| (3) Expenses                                         |              | 47,500.00    | 18,84,199.00    |
| Purchase of stock in trade                           | 2            | 44,500.00    | 18,58,062.00    |
| Employee benefit expense                             |              | 0.00         | 0.00            |
| Finance cost                                         |              | 0.00         | 0.00            |
| Depreciation and amortization expense                |              | 0.00         | 0.00            |
| Other expense                                        | 3            | 3,000.00     | 26,138.00       |
| Cost of materials consumed                           |              | 0.00         | 0.00            |
| IV. Total Expense                                    |              | 47,500.00    | 18,84,199.00    |
| Schedule of P&L Show                                 | *Format:     | Excel •      | Report          |
| V. Profit before exceptional items and tax(III - IV) |              | -1,15,500.00 | 2,02,064.00     |
| VI. Exceptional Items                                |              | -            | -               |
| VII. Profit before tax (V - VI)                      |              | 1,15,500.00  | 2,02,064.00     |
| VIII. Tax Expense                                    |              | 0.00         | 0.00            |
| Deferred Tax                                         |              |              | 0.00            |
| IX. Profit/(Loss) for the period (VII - VIII)        |              | -1,15,500.00 | 2,02,064.00     |

Invoice Bill Tracking:

This is the age wise report for all input and output invoices for a period of 30 days, 60 days, 90 days, 120 days from the date of invoice. This shows clearly what amount is pending either from customer or from company towards supplier given a particular invoice.

If partial payment is made against any invoice, it shows the balance amount.

To get the report please follow the link Accounting -> Report -> Financial Analysis -> Agewise Analysis

The below is the screenshot of the above report.

| From        |              | То         |              | Туре       | Туре   |         |         | Bill Type |      |                |      |
|-------------|--------------|------------|--------------|------------|--------|---------|---------|-----------|------|----------------|------|
| 04/01/2020  |              | 04/16/2020 |              | Sundry D   | ebtors | Ŧ       | All     |           | •    |                |      |
|             | Show         |            |              |            |        |         |         |           |      |                |      |
| Party       | Amount       | 30 d       | ays          | 60 days 90 |        | 90 da   | 90 days |           | /S   | after 180 days |      |
|             |              | Deposit    | Due          | Deposit    | Due    | Deposit | Due     | Deposit   | Due  | Deposit        | Due  |
| Debtors     |              |            |              |            |        |         |         |           |      |                |      |
| R.K Traders | 32,630.00    | 0.00       | 32,630.00    | 0.00       | 0.00   | 0.00    | 0.00    | 0.00      | 0.00 | 0.00           | 0.00 |
| SAR         | -1,10,500.00 | 0.00       | -1,10,500.00 | 0.00       | 0.00   | 0.00    | 0.00    | 0.00      | 0.00 | 0.00           | 0.00 |

It shows the party wise consolidated invoice total amount and their dues w.r.t 30/60/90/180 days. If you click on this total amount, the report shows the details invoice wise payment and dues. There is an action column against each invoice entry which helps user to either make corresponding Bank Payment or Bank deposit into the company books in such way, that there is correlation of invoice and payment.

#### Variance Analysis:

Please go to the link Accounting -> Report -> Financial Analysis -> Variance Analysis

| Financial Year  | Quarter |     |            |            |
|-----------------|---------|-----|------------|------------|
| FY 2015-16      | ▼ Q1    | •   | Show       |            |
|                 |         |     |            |            |
|                 |         |     |            |            |
|                 |         |     |            |            |
| Expense Account | 01/04/2 | 020 | 01/05/2020 | 01/06/2020 |

|                       | Budget | Expense  | Variance | Budget | Expense | Variance | Budget | Expense | Variance |  |
|-----------------------|--------|----------|----------|--------|---------|----------|--------|---------|----------|--|
| Conveyance            |        | 0.00     | 0.00     |        | 0.00    | 0.00     |        | 0.00    | 0.00     |  |
| Discount On Sales     |        | 3,000.00 | 0.00     |        | 0.00    | 0.00     |        | 0.00    | 0.00     |  |
| Employee Salary       |        | 0.00     | 0.00     |        | 0.00    | 0.00     |        | 0.00    | 0.00     |  |
| General Expense       |        | 0.00     | 0.00     |        | 0.00    | 0.00     |        | 0.00    | 0.00     |  |
| Light Bill            |        | 0.00     | 0.00     |        | 0.00    | 0.00     |        | 0.00    | 0.00     |  |
| Office expenses       |        | 0.00     | 0.00     |        | 0.00    | 0.00     |        | 0.00    | 0.00     |  |
| Professional Charges  |        | 0.00     | 0.00     |        | 0.00    | 0.00     |        | 0.00    | 0.00     |  |
| Rent account          |        | 0.00     | 0.00     |        | 0.00    | 0.00     |        | 0.00    | 0.00     |  |
| Repair and maintenace |        | 0.00     | 0.00     |        | 0.00    | 0.00     |        | 0.00    | 0.00     |  |
|                       |        |          |          |        |         |          |        |         |          |  |